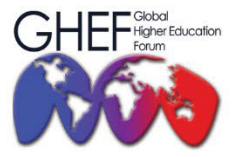

15<sup>TH</sup> - 17<sup>TH</sup> NOVEMBER 2023 MÖVENPICK HOTEL AND CONVENTION CENTRE KLIA, MALAYSIA

# **REGISTRATION GUIDELINE**

### **1 CREATE NEW ACCOUNT**

**1.1** Go to the 'Fee & Registration' menu and click the 'Registration' button.

| PAPER PRESE             |         | ON  | NON - PRES              | ENTE    | B   | SPECIAL RATE DISCOUN                                |
|-------------------------|---------|-----|-------------------------|---------|-----|-----------------------------------------------------|
| Normal Regis            | tration |     | Normal Regis            | tration |     | Universiti Sains Malay     (Student & Staff): 20%   |
|                         |         | USD |                         | RM      | USD | Collaborator Institution     (Student & Staff): 10% |
|                         |         | -   | Non-Student (Local)     | 1000    |     | <ul> <li>Participants from</li> </ul>               |
|                         |         | -   | Student (Local)         | 900     | •   | marginalised, displace<br>disabled, and indigend    |
|                         | RM      | USD |                         | RM      | USD | groups: 50%                                         |
|                         |         | 350 | Non-Student             | -       | 400 | IMPORTANT DATES                                     |
| Student (International) |         | 200 | (International)         |         | 200 | <ul> <li>Deadline for Abstrac</li> </ul>            |
| Siddeni (international) |         | 300 | Student (International) | -       | 300 | Submission                                          |
|                         |         |     |                         |         |     | 30 August 2023                                      |
|                         |         |     |                         |         | _   | Deadline for Paper                                  |
| REGISTRAT               | TION    |     | REGISTRAT               | ION     |     | Submission                                          |
|                         |         |     |                         |         |     | 15 October 2023                                     |

1.2 For new users, click 'Create new account'.

| <b>⊘</b> L       | ogin             |
|------------------|------------------|
| Forgot your pass | sword?Click here |
| New user?Creater | ate new account  |

**1.3** Click 'Create your account'.

| T it st ivallie               | Last Name * |
|-------------------------------|-------------|
| Your E-mail Address *         |             |
| eg.: example@email            | .com        |
| Password *                    |             |
| Length must between 4-12 char | acters      |
|                               |             |

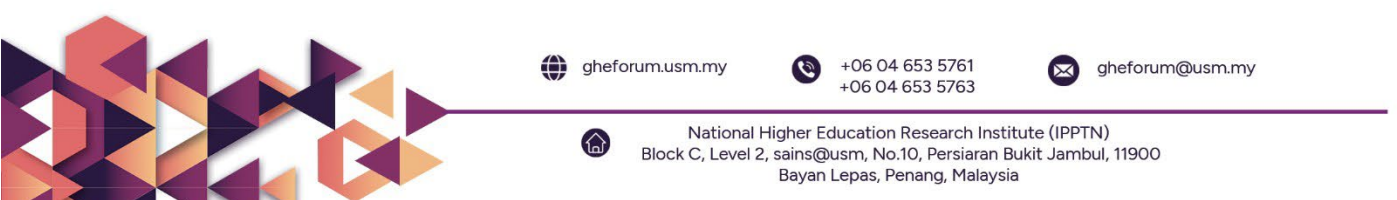

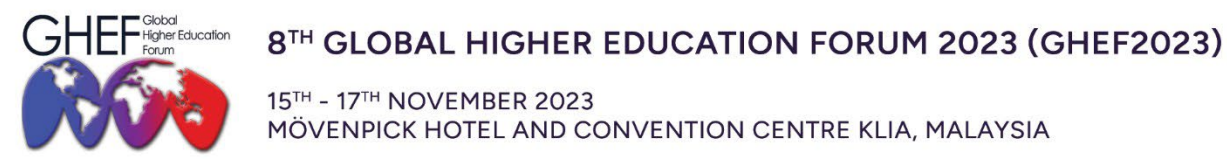

**1.4 Verify** the account using the participant's registered email.

## 2 **REGISTRATION**

- 2.1 Click login to join EZconf.
- 2.2 Go to 'Upcoming Conference' menu.

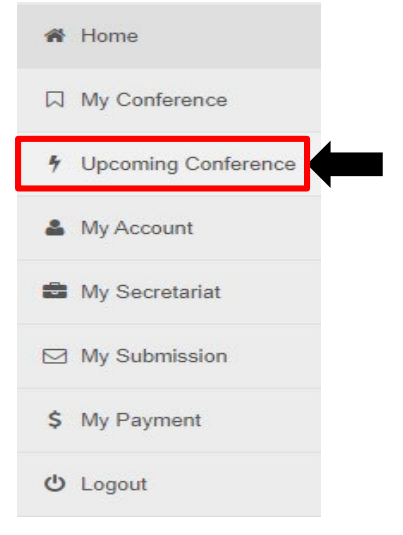

2.3 Click 'Join' for GHEF2023.

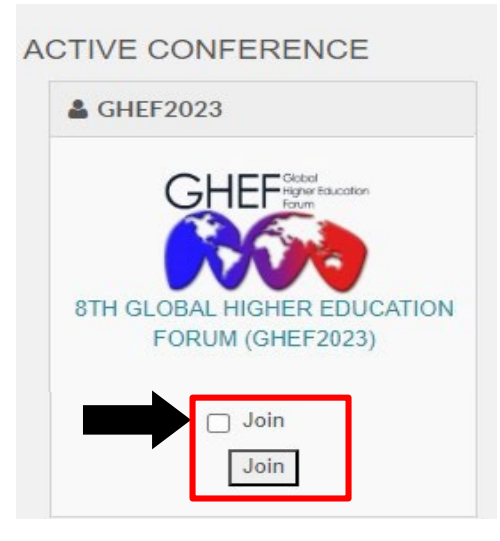

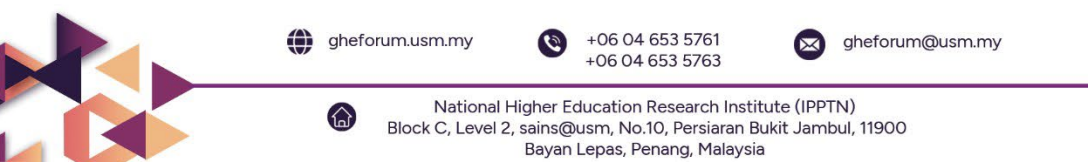

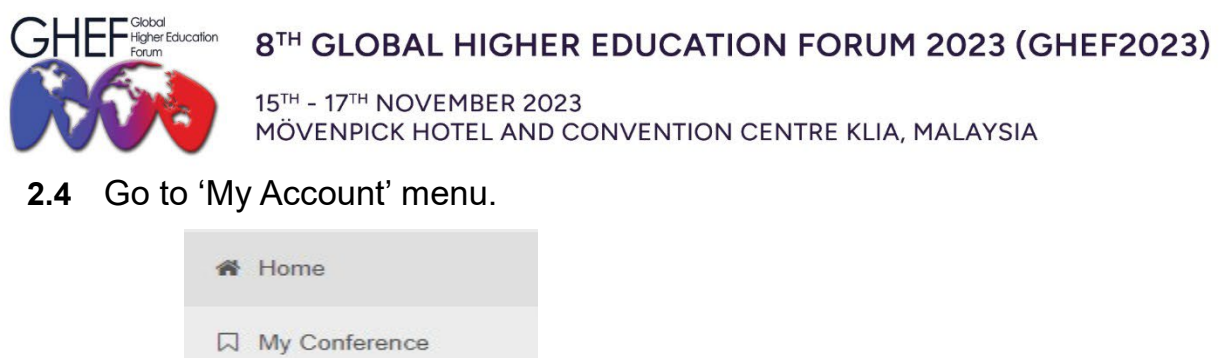

|   | My Conference       |  |  |  |  |  |
|---|---------------------|--|--|--|--|--|
| 7 | Upcoming Conference |  |  |  |  |  |
| - | My Account          |  |  |  |  |  |

2.5 Go to the 'Edit Profile and Affiliation' menu and fill in the details.

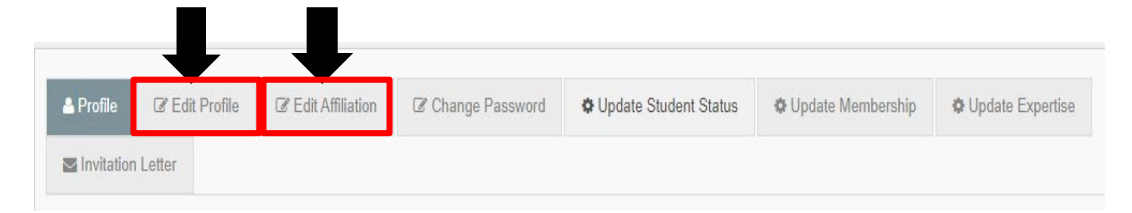

**2.6** If you are a student, click 'Update Student Status', go to 'Attach File' and 'Choose File' to **upload your Student ID**.

| # Home              | Profile          | lser Profile Page |                       |                                       |                       |                   |                   |
|---------------------|------------------|-------------------|-----------------------|---------------------------------------|-----------------------|-------------------|-------------------|
| My Conference       |                  |                   |                       |                                       | <b>•</b>              | _                 |                   |
| Upcoming Conference | A Profile G      | Edit Profile      | C Edit Affiliation    | Change Password                       | Update Student Status | Update Membership | OUpdate Expertise |
| 🌲 My Account        | Invitation Let   | ter               |                       |                                       |                       |                   |                   |
| My Secretariat      | C Update You     | r Student Stati   | us                    |                                       |                       |                   |                   |
| My Submission       |                  |                   |                       |                                       |                       |                   |                   |
| \$ My Payment       | Student ID       |                   |                       |                                       |                       |                   |                   |
| ዕ Logout            | Level of Student |                   | Select                |                                       |                       |                   |                   |
|                     | Start Date Valid |                   | dd/mm/yyyy            | Ċ                                     | 2                     |                   |                   |
|                     | End Date Valid   |                   | dd/mm/yyyy            | Ċ                                     | 2                     |                   |                   |
|                     | Attach File      | C<br>Ve           | Choose File No file c | hosen<br>txt. pdf. File size max: 1.1 |                       |                   |                   |
|                     |                  |                   | na na spojpg, .png    | , 184, 1967. The 0120 Max. 1 1        |                       |                   |                   |

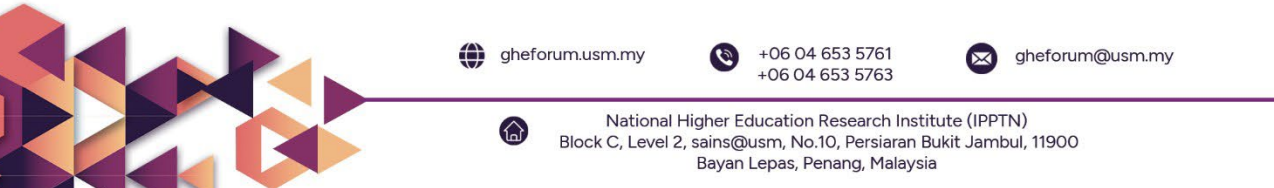

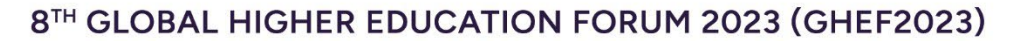

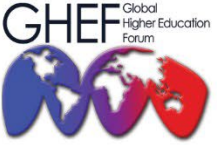

15<sup>TH</sup> - 17<sup>TH</sup> NOVEMBER 2023 MÖVENPICK HOTEL AND CONVENTION CENTRE KLIA, MALAYSIA

**2.7** Your student status will be verified, and once your status is confirmed, you will receive an official email and can proceed with the payment. Please note that the student rate will only be visible after completing the verification process.

| STUDENT STATUS : VALID 🔉 Index ×                                             |
|------------------------------------------------------------------------------|
| gheforum@usm.my<br>≩ to me ▼                                                 |
| Dear                                                                         |
| For your information, your application has been verified into our system.    |
| Thank You.                                                                   |
| EZConf Support Team.                                                         |
| Note: This is a system generated message. Please do not reply to this email. |

## **3 SPECIAL RATE DISCOUNT**

- 3.1 The special rate is only eligible for this institution's members and groups. To receive the special rate, the participants are required to update their details.
  - i. Universiti Sains Malaysia (Student & Staff): 20%
  - ii. Collaborator Institutions (Student & Staff): 10%
  - iii. Participants from marginalised, displaced, disabled, and indigenous groups: 50%

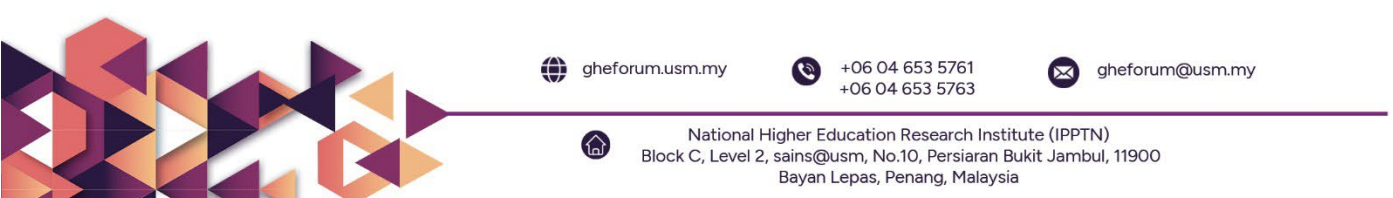

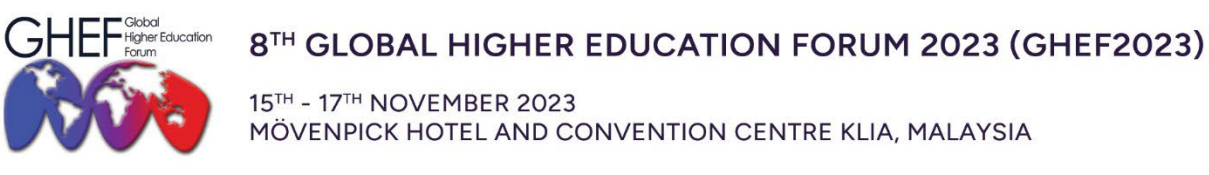

**3.2** Go to the **'Update Membership'** menu and update the details. Choose the **membership name**.

| B Opdate to   | ur Membership | Status                                      |                                                 |           |  |  |
|---------------|---------------|---------------------------------------------|-------------------------------------------------|-----------|--|--|
| Membership N  | ame           | Select                                      |                                                 |           |  |  |
| Member ID (op | tional)       | Select<br>GEOLOGICAL<br>USM STAFF / S       | SOCIETY OF MALAYSI,<br>STUDENT                  |           |  |  |
| Membership Ex | kpired        | AIMS UNIVERS<br>AICCE COLLAI<br>GHEF COLLAE | SITIES MEMBER<br>BORATOR<br>BORATOR & STRATEGIO | C PARTNER |  |  |
| Conference Na | me            | SPECIAL GRO                                 | UP                                              |           |  |  |
| Attach File   |               | Choose File No to Valid file type: .jpg,    | ile chosen<br>.png, .txt, .pdf. File size ma    | ux: 1 MB  |  |  |
|               |               |                                             |                                                 |           |  |  |

**3.3** Go to 'Conference Name' and choose **GHEF2023**.

| # Home              | A Profile            | dit Profile | C Edit Affiliation                          | Change Password | Opdate Student Status | Update Membership | © Update Expertise |
|---------------------|----------------------|-------------|---------------------------------------------|-----------------|-----------------------|-------------------|--------------------|
| ☐ My Conference     | Invitation Letter    |             |                                             |                 |                       |                   |                    |
| Upcoming Conference | C Update Your M      | embership   | Status                                      |                 |                       |                   |                    |
| 🎍 My Account        |                      |             |                                             |                 |                       |                   |                    |
| My Secretariat      | Membership Name      |             | Select                                      |                 |                       |                   |                    |
| My Submission       | Member ID (optional) | )           |                                             |                 |                       |                   |                    |
| \$ My Payment       | Membership Expired   |             | dd/mm/yyyy                                  | ۵               |                       |                   |                    |
| ර් Logout           | Conference Name      |             | Select                                      |                 |                       |                   |                    |
|                     | Attach File          | G           | Select<br>ICMR2023<br>ICUSS2023<br>GHEF2023 |                 | IB CONTRACTOR         |                   |                    |

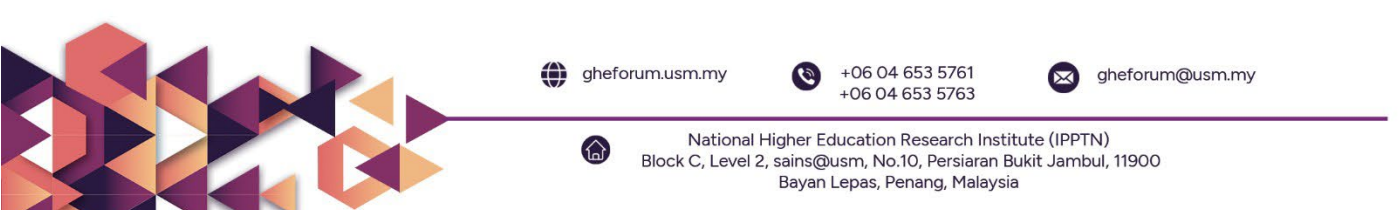

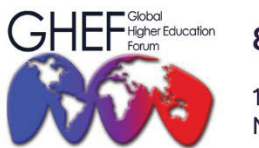

15<sup>TH</sup> - 17<sup>TH</sup> NOVEMBER 2023 MÖVENPICK HOTEL AND CONVENTION CENTRE KLIA, MALAYSIA

Go to 'Attach File' and 'Choose File' to upload the document. 3.4

| Home                | & Profile    | C Edit Profile  | C Edit Affiliation    | Change Password | OUpdate Student Status | Update Membership | Opdate Expertise |
|---------------------|--------------|-----------------|-----------------------|-----------------|------------------------|-------------------|------------------|
| My Conference       | Invitation   | Letter          |                       |                 |                        |                   |                  |
| Upcoming Conference | ☑ Update     | Your Membership | Status                |                 |                        |                   |                  |
| My Account          |              |                 |                       |                 |                        |                   |                  |
| My Secretariat      | Membership   | Name            | Select                |                 |                        |                   |                  |
| My Submission       | Member ID (  | optional)       |                       |                 |                        |                   |                  |
| My Payment          | Membership   | Expired         | dd/mm/yyyy            | ō               |                        |                   |                  |
| Logout              | Conference I | Name            | Select                |                 | ]                      |                   |                  |
|                     | Attach File  |                 | Choose File No file c | hosen           | 10                     |                   |                  |

3.5 Your membership status will be verified, and once your status is confirmed, you will receive an official email and can proceed with the payment. Please note that the membership voucher will only be visible after completing the verification process.

| /IEMB | ERSHIP STATUS : VALID                                                        | Đ, v                              |
|-------|------------------------------------------------------------------------------|-----------------------------------|
| ***   | gheforum@usm.my<br>To:                                                       | ← ≪ → ・・<br>Tue 08-Aug-23 5:06 Pf |
|       | Dear                                                                         |                                   |
|       | For your information, your application has been verified into our system.    |                                   |
|       | Thank You.                                                                   |                                   |
|       | EZConf Support Team.                                                         |                                   |
|       | Note: This is a system generated message. Please do not reply to this email. |                                   |
|       |                                                                              |                                   |
|       |                                                                              |                                   |
|       |                                                                              |                                   |
|       |                                                                              |                                   |
|       |                                                                              |                                   |
|       |                                                                              |                                   |

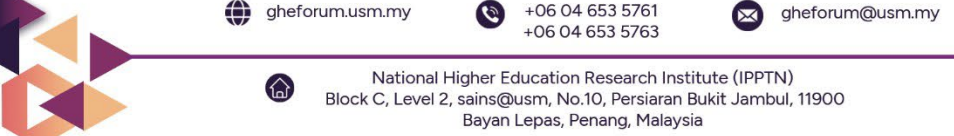

gheforum.usm.my

+06 04 653 5761

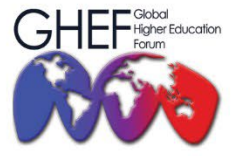

15<sup>TH</sup> - 17<sup>TH</sup> NOVEMBER 2023 MÖVENPICK HOTEL AND CONVENTION CENTRE KLIA, MALAYSIA

**3.6** Click the '**My Payment**' menu to make the payment. Before proceeding to payment, please redeem your voucher code in the "**Voucher**."

| Conference Package     | Paper(s) Voucher New a | ed Payment Transac | tion Upload Payme | ent Proof (BANK TRANSFER) |            |
|------------------------|------------------------|--------------------|-------------------|---------------------------|------------|
| III Conference Package |                        |                    |                   |                           |            |
| 10 records per page    |                        |                    |                   | Search:                   |            |
| # Conference Name      | Package                |                    | Early-bird Date   | Last Expiry Payment Date  | ♦ Action ♦ |
| 1. GHEF2023            | 8TH GLOBAL HIGHER EDU  | CATION FORUM       | Aug 03, 2023      | Apr 29, 2024              | Join       |

3.7 Click on the **voucher code** to copy the voucher.

| onference Packa    | age Paper(s)   |    | Voucher           | New Paper Removed                                                                                                    | Payment Transaction                                                              | Upload Payment Proof (BANK TRANSFER)                                                                                                    |                       |            |          |
|--------------------|----------------|----|-------------------|----------------------------------------------------------------------------------------------------|----------------------------------------------------------------------------------|----------------------------------------------------------------------------------------------------|-----------------------|------------|----------|
| ∃ Voucher          |                |    |                   |                                                                                                    |                                                                                  |                                                                                                    |                       |            |          |
| 100 records per    | r page         |    |                   |                                                                                                    |                                                                                  |                                                                                                    | Search:               |            |          |
| Conference<br>Name | Voucher Code   | •  | Price<br>(OFF) \$ | Description                                                                                                    |                                                                                  | •                                                                                                    | Valid Date<br>Range 🗘 | Target 🗘   | Usage \$ |
| GHEF2023           | GHEFSPECIAL    |    | 50.0%             | Discount Only<br>This voucher is exclusively valid for pe<br>individuals. This also applies to particl<br>redemption of any other vouchers) | articipants (staff and students) in the<br>pants from the organiser, collaborato | Special Groups within institutions, such as marginalised, displaced, disabled, and indigenous<br>c, and strategic partner institutions (Please note that the use of this voucher wit preclude the | Aug 1 »<br>s Sep 29   | Membership | ONCE     |
| GHEF2023           | GHEFCOLLABORAT | OR | 10.0%             | Discount Only<br>This voucher's applicability is restricted                                                                                 | d to participants (staff and students)                                           | associated with GHEF2023 Collaborator and Strategic Partner institutions.                                                                                                    | Aug 1 »<br>Sep 29     | Membership | ONCE     |
| GHEF2023           | GHEFORGANISER  |    | 20.0%             | Discount Only<br>This voucher can only be utilised by p<br>students).                                                                       | articipants within GHEF2023 Organis                                              | ser institutions; Ministry of Higher Education (staff) and Universiti Sains Malaysia (staff and                                                                                                   | Aug 1 »<br>Sep 29     | Membership | ONCE     |
|                    |                |    |                   |                                                                                                    |                                                                                  |                                                                                                    |                       | Previous   | 1 Next   |

**3.8** Once you have copied, go to "conference package" and click "join" for the 8<sup>th</sup> Global Higher Education Forum 2023 (GHEF2023) conference.

| Conference Package   | Voucher New Paper Removed           | Payment Transaction | Upload Payment Proof | BANK TRANSFER)           |              |    |
|----------------------|-------------------------------------|---------------------|----------------------|--------------------------|--------------|----|
| I Conference Package |                                     |                     |                      |                          |              |    |
| 10 records per page  |                                     |                     |                      | Search:                  |              |    |
| #  Conference Name   | Package                             | <b>♦</b> Ea         | arly-bird Date       | Last Expiry Payment Date | \$<br>Action | \$ |
| 1. GHEF2023          | • 8TH GLOBAL HIGHER EDUCATION FORUM | Au                  | ug 03, 2023          | Apr 29, 2024             | Join         |    |

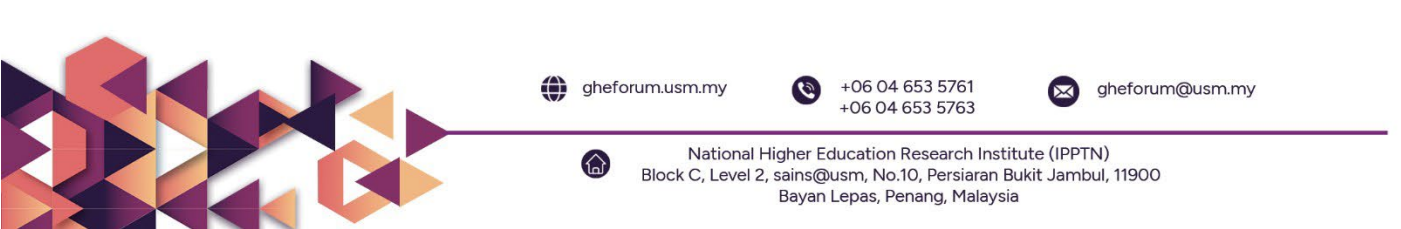

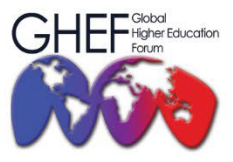

15<sup>TH</sup> - 17<sup>TH</sup> NOVEMBER 2023 MÖVENPICK HOTEL AND CONVENTION CENTRE KLIA, MALAYSIA

**3.9** Kindly check your details of registration before proceeding with payment and click "Proceed to Checkout."

| GHEF2023 GHEF2023                                 | ₩SUBTOTAL:<br>MYR 1,300.00 |  |  |  |  |  |  |
|---------------------------------------------------|----------------------------|--|--|--|--|--|--|
|                                                   |                            |  |  |  |  |  |  |
|                                                   |                            |  |  |  |  |  |  |
| 8TH GLOBAL HIGHER EDUCATION FORUM                 |                            |  |  |  |  |  |  |
| Current Status                                    |                            |  |  |  |  |  |  |
| Presenter (Membership) [Oral Physical]            |                            |  |  |  |  |  |  |
| Paper                                             |                            |  |  |  |  |  |  |
| GHEF2023-0077 (5282) / UNPAID MYR 1.300.00        |                            |  |  |  |  |  |  |
| Date                                              |                            |  |  |  |  |  |  |
| Nov 15, 2023 (Wed) = Nov 17, 2023 (Fri)           |                            |  |  |  |  |  |  |
| Time                                              |                            |  |  |  |  |  |  |
| 9:00AM - 5:00PM                                   |                            |  |  |  |  |  |  |
| Location                                          |                            |  |  |  |  |  |  |
| Movenpick Hotel & Convention Centre KLIA Malaysia |                            |  |  |  |  |  |  |
| Join Conference (IMYR 1300.00)                    |                            |  |  |  |  |  |  |
| Main PROCEED TO CHECKOUT >                        |                            |  |  |  |  |  |  |

3.10 Your billing information will be displayed on the screen.

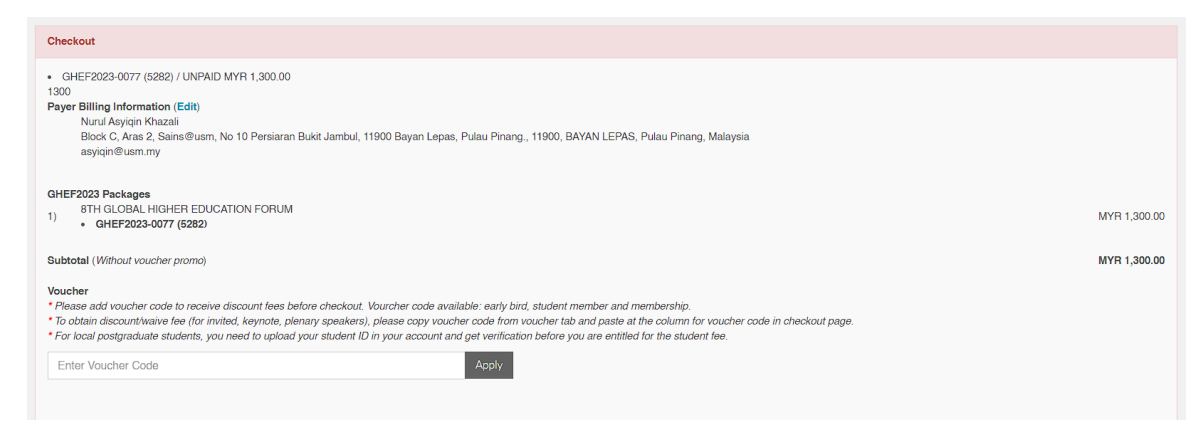

3.11 Paste your voucher code in the voucher box and click "Apply."

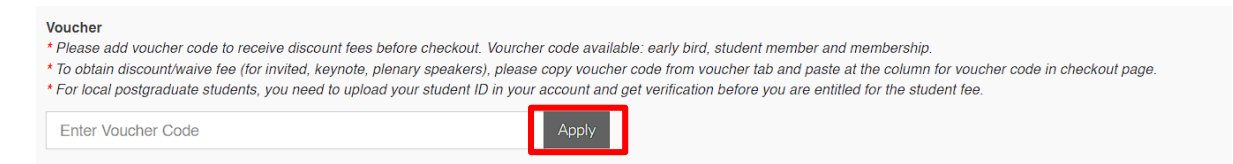

**3.12** The amount of deduction will be display and you can proceed with payment.

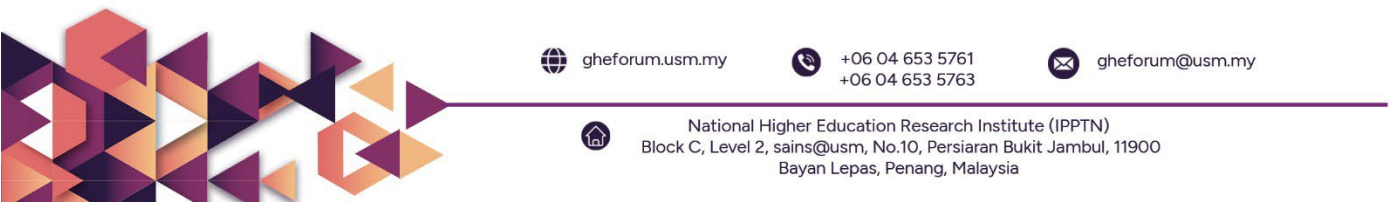